## How to View Active Events in SedonaSync

Last Modified on 09/16/2024 5:41 pm EDT

The following steps are used to view a company's active Events

- 1. Once logged in to Sync, Click on Event Designer
- 2. Click on Application Events
- 3. Click on Events

All events are viewable on the right side of the application.